# SAM HOUSTON STATE UNIVERSITY REC Sports

## **IMLeagues Sign-Up Guide**

All intramural participants will need to create a profile on IMleagues.com. IMLeagues offers a Support Button on the bottom of every page. Please use this button if you encounter any difficulties.

#### To Create an IMLeagues Profile:

- 1. Go to rsconnect.shsu.edu
- 2. Click the sign in button in the upper right hand corner
- 3. Click the SHSU Network ID Login
- 4. Once you have signed in you may see your SHSU account information. Click on the Intramurals tab
- 5. Then click on the IMLeagues banner in the middle of the page
- 6. Fill in the remaining required information
- 7. You will then be prompted about the Rec-It App. This app will have all game information listed on it, so you can sign up to receive alerts from this app if you would like.
- 8. Click the "Intramural Sports" link under "Sam Houston State University" in the upper left hand corner

#### To create/register a team:

- 1. Go to www.imleagues.com/shsu for information about a particular sport or activity.
- 2. Log in to your IMLeagues account.
- 3. Current sports will be displayed on the page. Click on the sport you want to play.
- 4. All sports longer than one day will be open for registration until the deadline listed on IMLeagues.
- 5. Once registration has opened for the activity, select the league (Men's Greek, Men's A, Men's B, Co-Rec, Women's) you would like to join. If the sport is not a one-day event, you will then need to select the division (i.e. Monday 6 PM, Sunday 2 PM, Wednesday 7 PM, etc.) in which you wish to play.
- 6. Some sports will require captains to take a captains' quiz in order to register a team. This quiz is being used in place of a captains' meeting for all of these sports.
- 7. All registrations are first-come, first-served.
- 8. If a division is already full, you will need to sign up for a different division or sign up for the waitlist.

### Adding players to a team or joining a team:

- 1. Adding players (for team captains)
  - Captains can invite members to their team by clicking the **Invite Members** link on the team page. Any invited members must accept the invitation to be added to the team.
    - o If they have already registered on IMLeagues, search for their name and invite them.
    - If they have not yet registered on IMLeagues, enter their email address and separate each email address with a comma, semi-colon, or by pressing Enter.
- 2. Joining a Team
  - Use the **Register** button at the top right hand corner of every page and Select **Join Team**.
  - Click on a League or Division. Then click the **Join Team** button next to the team you wish to join.
  - You may also accept a request from a captain to join their team.
- 3. Join as a Free Agent
  - You may list yourself in as many divisions within a league as you would like. You will be visible to all members of the site and can request to join teams.